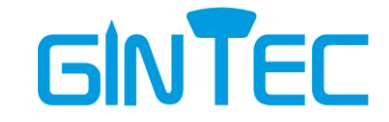

# **G30 Gnss Receiver**

## **User Manual**

12/28/2021

## Menu

| Chapter I: Overview 1 -               |
|---------------------------------------|
| §1.1 Introduction 1 -                 |
| §1.2 Highlights of G30 1 -            |
| Chapter II: Product Introduction 4 -  |
| §2.1 Introduction 4 -                 |
| §2.2 Introduction of G30 4 -          |
| \$2.2.1 Structure and Interface 4 -   |
| §2.2.2 Buttons and Indicators 6 -     |
| \$2.2.3 Function of Button 7 -        |
| §2.3 P9III Controller 8 -             |
| §2.3.1 Appearance 8 -                 |
| §2.3.2 Keyboard 8 -                   |
| \$2.3.3 Connector 10 -                |
| §2.3.4 Bluetooth Connection 10 -      |
| §2.4 Introduction of Accessories 11 - |
| §2.4.1 Instrument Container 11 -      |
| §2.4.2 Charger 11 -                   |
| \$2.4.3 UHF Radio Antenna 12 -        |
| \$2.4.4 TYPE - C Cable 12 -           |
| Chapter III: Mode Setting 13 -        |
| \$3.1 Static Mode 13 -                |
| § 3.2 RTK Mode (External Radio) 14 -  |
| \$3.2.1 Base Setup 14 -               |
| §3.2.2 Starting Base 15 -             |
| §3.2.3 Rover Setup 17 -               |
| § 3.3 RTK Mode (Internal Radio) 18 -  |
| \$3.3.1 Base setup 18 -               |
| §3.3.2 Starting Base 18 -             |
| §3.3.3 Rover Setup 19 -               |
| §3.4 RTK Mode (Network mode) 19 -     |
| §3.4.1 Base Setup 19 -                |
| §3.4.2 Starting Base 19 -             |
| §3.4.3 Rover Setup 20 -               |
| Chapter IV: WEB UI 22 -               |

| §4.1 WebUI Login                         | 22 - |
|------------------------------------------|------|
| §4.2 Common Function from WEB UI         | 22 - |
| §4.2.1 Code Registering                  | 22 - |
| §4.2.2 Language/Time Zone Setting        | 23 - |
| §4.2.3 Data Download                     | 23 - |
| §4.2.4 Device Firmware Update            | 24 - |
| Appendix A: G30 Technical Specifications | 25 - |
| Appendix B: Packing List                 | 27 - |
|                                          |      |

# **Chapter I: Overview**

In this chapter, you will learn about Gintec Team and G30 Gnss Receiver.

## **§1.1 Introduction**

Welcome to use GNSS products of GINTEC team (Guangzhou <u>G</u>eosurv <u>In</u>formation <u>Tec</u>hnology Co.,Ltd). Our team has been committed to popularize the advanced GPS surveying and mapping technology and products to the hands of measurement users. If you want to know more about us, please visit the official website: http://www.gintec.cn/.

This manual is G30 measurement system as an example, for how to install, set up, upgrade, daily maintenance, the use of accessories and how to use RTK system operation to explain. Even if you have used other models of RTK products of our company, it is recommended that you read this instruction carefully before using the instrument for better use.

## §1.2 Highlights of G30

#### Faster Fixed solution

BeiDou SOC chip with ROS new system, fixed faster, more stable accuracy.

#### Smaller in size, lighter in weight

Diameter 135mm× height 84mm, 910g; Small size and light weight, more suitable for field work.

#### ➢ SOC chip

Nanometer-level manufacturing process, super integrated design, smaller volume, lower power consumption.

#### Ultra-long endurance

Built-in 6800mAh high-performance lithium battery, 18 hours of super long battery life, one charge, meet the whole day of operation.

Support the power supply scheme of charging bank, power supply anytime and anywhere, to meet the needs of higher intensity operations.

#### **>** Type-c +PD, convenient and efficient

Type-c interface design and PD fast charging scheme make charging and transmission more convenient and efficient

#### ➢ All constellation all frequency point

Full constellation full frequency point reception, fully support Beidou third generation satellites, support ups to 16 frequency signal calculation.

#### Built-in radio with high performance

Built-in transceiver integrated radio, working frequency 410-470MHZ, Trim talk 450s, TrimMarkIII, SOUTH, CHC, SATEL, HI-TARGET are all compatible. The "Farlink" protocol perfectly solves the problem of large data volume of multiple constellations transmission. And the power consumption can reduce about 60% in the same amount of data transmission compare to the traditional RTK, increase the sensitivity and efficiency of radio signal, achieve the typical working range as 5km operation, and meet the needs of customers for small and medium scale.

#### Smart locking to base station

Based on Farlink "instant" protocol, one-to-one signal tracking and locking technology can realize the continuous tracking and locking of the target base station signal, and effectively eliminate crosstalk and interference.

#### Inertial tilt measurement

Built-in IMU inertial measurement sensor, with  $0^{\circ} \sim 60^{\circ}$  super-large angle, 200HZ ultra-high update rate, can automatically correct the coordinates according to the tilt direction and Angle of the centering bar, the user does not need to strictly be centering, lifting the bar to measure.

#### **Base station movement alert**

Built-in IMU sensor can always read the attitude information, when the base station movement, tipping can accurately judge and remind.

#### **b** Double backup of data:

Field measurement data can be stored in the book and the host at the same time to realize double backup and effectively avoid data loss.

#### PPP function optional

Optional PPP differential function can provide centimeter-level differential positioning services in

the Asia-pacific region.

## Chapter II: Product Introduction

By reading this chapter, you can master the composition, installation, and functions of the G30 measurement system in detail.

## §2.1 Introduction

G30 measurement system is mainly composed of host, manual and accessories, as shown in the figure:

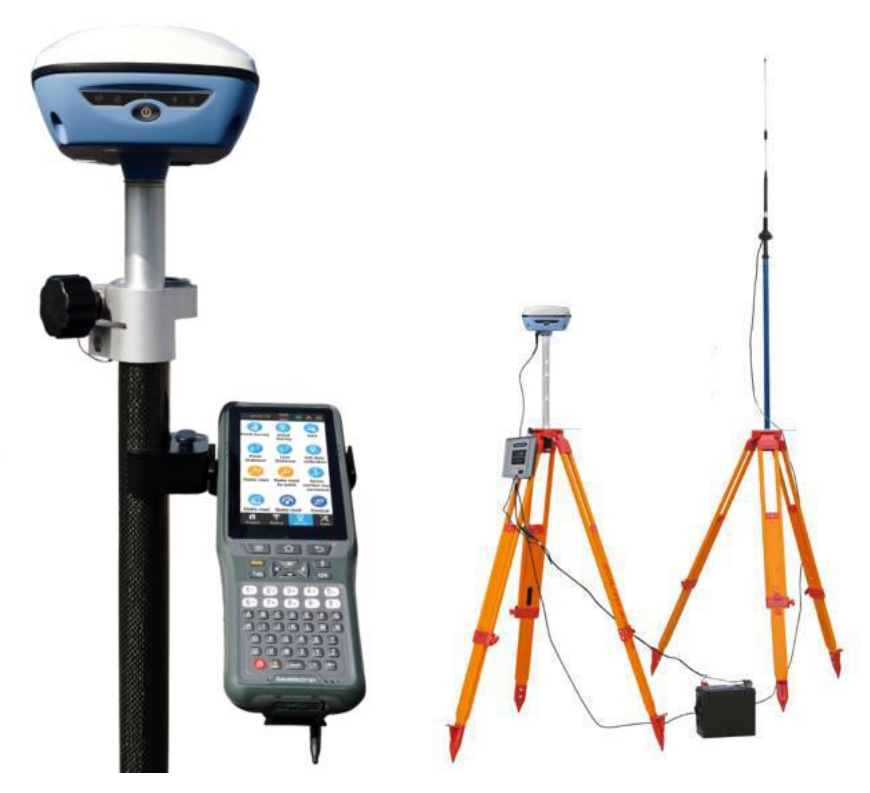

Schematic diagram of G30 measurement system

## **§2.2 Introduction of G30**

#### §2.2.1 Structure and Interface

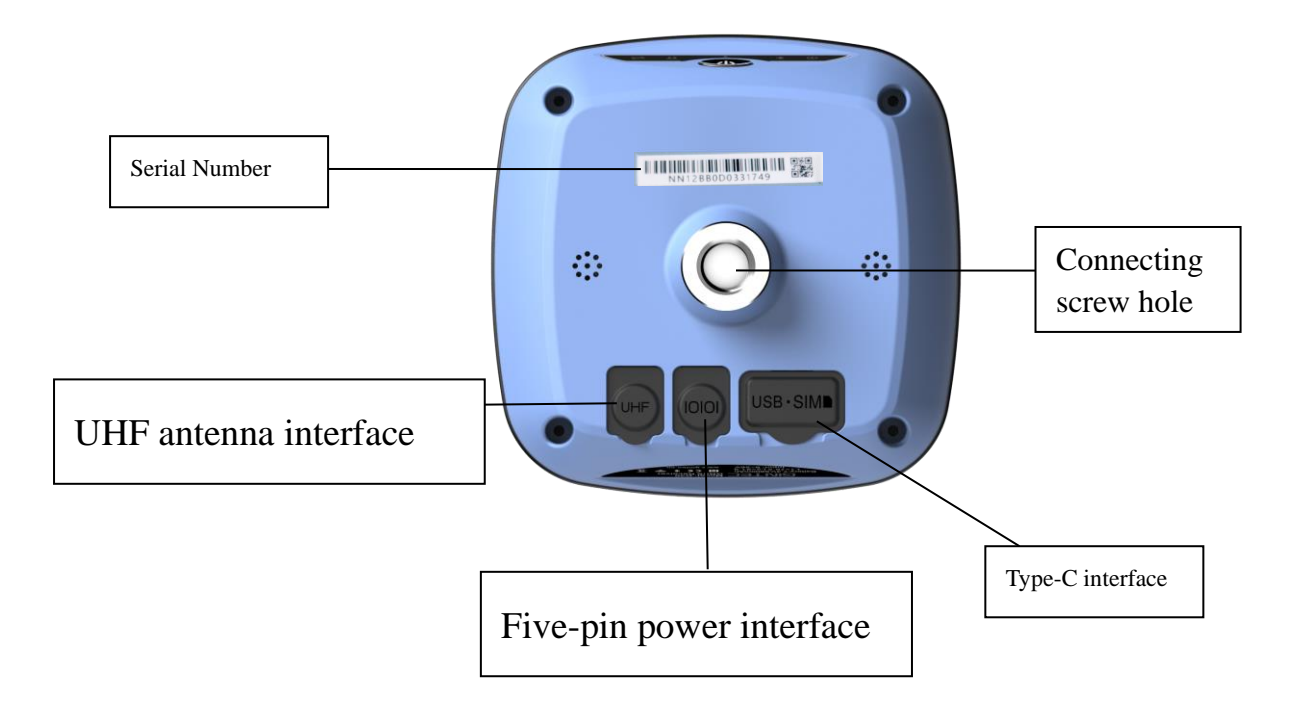

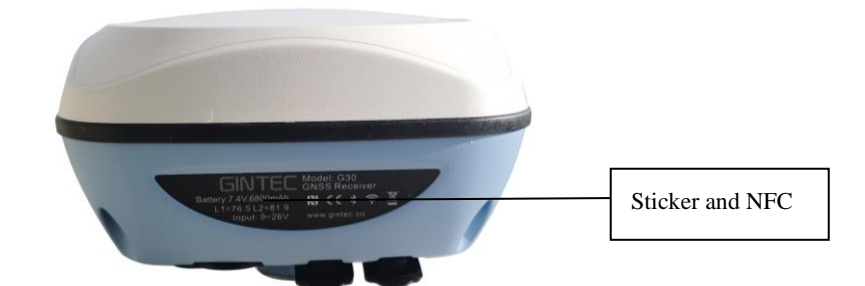

| Structure and Interface  | APPLICATION                                                                                                    |  |
|--------------------------|----------------------------------------------------------------------------------------------------|--|
| Five-pin power interface | As a power interface, can be connected to power bank and<br>other power supply equipment. As a serial port output<br>interface, you can view the output data and debug G30<br>through the serial port software |  |
| UHF antenna interface    | Connecting build-in radio antenna                                                                                                    |  |
| Type-C interface         | Charging and data transmission                                                                                                    |  |
| Connecting screw hole    | Used to fix the G30 on the base or pole                                                                                                    |  |
| Serial number            | To identify each device and register code                                                                                                    |  |
| Sticker and NFC          | To show some information about G30, or connect to<br>Bluetooth by pressing the controller close here                                                                                                    |  |

## **§2.2.2 Buttons and Indicators**

G30 has four indicators and one button .:

| -                      | Contraction of the  |                                                        |
|------------------------|---------------------|--------------------------------------------------------|
|                        | <u>+t</u>           | * 0                                                    |
|                        |                     |                                                        |
|                        |                     |                                                        |
|                        |                     |                                                        |
| Buttons and indicators | Function            | Condition                                              |
|                        | Switch on/off,      | Power on, power off, confirm the                       |
|                        | confirm, modify     | modification item, and select the modification content |
|                        |                     |                                                        |
| *                      | Bluetooth indicator | Always on when Bluetooth is connected                  |
|                        |                     |                                                        |
|                        |                     | Radio mode: Blink by receiving interval                |
|                        |                     | or transmitting interval.                              |
|                        |                     | 1) Blink fast during network dial-up and               |
| 1t                     | Data indicator      | WIFI connection (10Hz)                                 |
|                        |                     | 2) After successful dialing, blink by                  |
|                        |                     | receiving interval or transmitting interval.           |
|                        |                     | Static mode: When recording data, blink                |
|                        |                     | at the set collection interval                         |
|                        |                     | It starts flash every five seconds, and the            |
| L::n                   | Satellite indicator | number of flashes represents the number of             |
|                        |                     | locked satellites                                      |
|                        |                     |                                                        |
| 0                      | Power light         | Always on when the battery is full; Flicker            |
|                        |                     | when power is low(<10%)                                |

#### §2.2.3 Function of Button

## I Mode checking

When G30 is working normally, click the power button, then a voice will broadcast the current working mode.

#### **I** Power on

In shutdown state, long press the power button, when G30 tick and all the lights on, release the button and G30 will power on.

#### **II** Power off

In boot on state, long press the power button, when the voice broadcast "power off", release to shut down  $\ _{\circ}$ 

## **IV** Mode setting

In boot on state, press the power button for more than 6 seconds and release, G30 will say "Start to set work mode", then take turns playing the various work modes. Click to select the mode you want to set when broadcasting

## V Self-check

In power-on state, long press power key about 10 seconds until the it read "Start to self-check", release the key and start self-test.

No matter the self-check passes or fails, it will announcement the result. After a few seconds, the instrument will restart automatically if it passes.

If the self-check fails, G30 will remain in the state of self-test result and will not be restarted to identify the problem

## **VI** Restore factory setting

Long press the power button for more than 20 seconds and it will say "start to restore manufactory default", release to restore factory settings.

## §2.3 P9III Controller

#### §2.3.1 Appearance

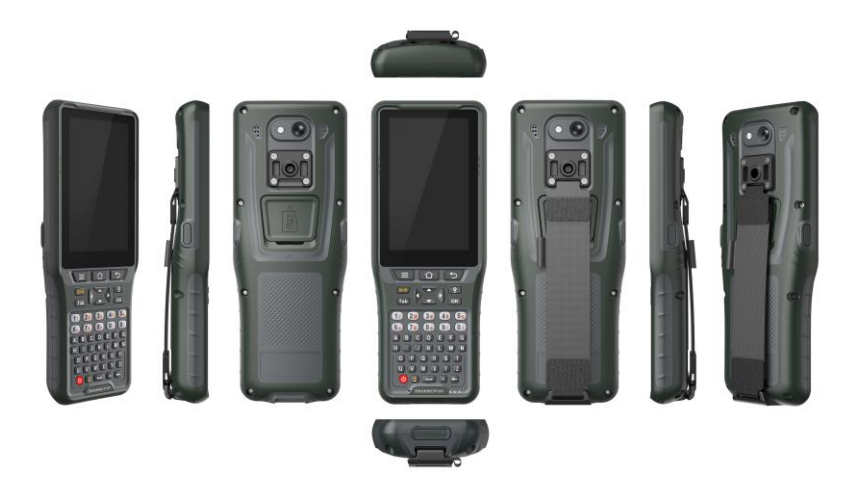

#### §2.3.2 Keyboard

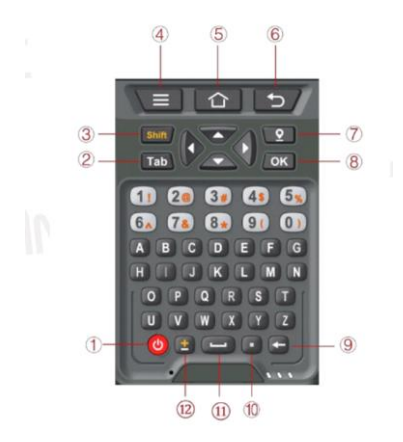

| No.                      | Key                                            | Description                                                         |
|--------------------------|------------------------------------------------|---------------------------------------------------------------------|
| Number                   | Number keys                                    | 0-9, input number keys (also can be used to make phone call in      |
| /alphabet                |                                                | special model.)                                                     |
| keys                     |                                                | The second function keys (Press "Shift" key at the same time) :     |
| -                        |                                                | 1- ! ,2- @,3- #,4- \$,5- %,6- ^,7- &,8-*,9- (,0- )                  |
|                          | Alphabet keys                                  | A-Z, input alphabet.                                                |
|                          | ~                                              | Move up and down or left and right in the screen menu.              |
|                          | $\triangleleft \Leftrightarrow \triangleright$ | Under function key state, use up and down keys to adjust            |
|                          |                                                | volume.                                                             |
|                          |                                                | Under function key state, use right key to lock the upper caps.     |
| 1                        | Power                                          | Turn on/off the device.                                             |
| 2                        | Tab                                            | Tabulation                                                          |
| 3                        | Shift                                          | Short press shift key to switch Chinese / English input method,     |
|                          |                                                | long press Shift key to switch Fn function key in number area or    |
|                          |                                                | to switch English input upper / lower case.                         |
| 4                        | Menu                                           | System settings                                                     |
| 5                        | Home                                           | Back to Home screen.                                                |
| 6                        | Return                                         | Return to previous interface                                        |
| $\overline{\mathcal{O}}$ | Measure                                        | Press it to open or switch to the controller software interface. If |
|                          |                                                | in the controller software interface, press it to collect data.     |
| 1                        | OK                                             | Confirm information                                                 |
| 9                        | Delete                                         | Delete a character forward                                          |
| (10)                     | Dot                                            | Input decimal point                                                 |
| (11)                     | Space                                          | Input space                                                         |
| (12)                     | +-                                             | Input +/-                                                           |

#### §2.3.3 Connector

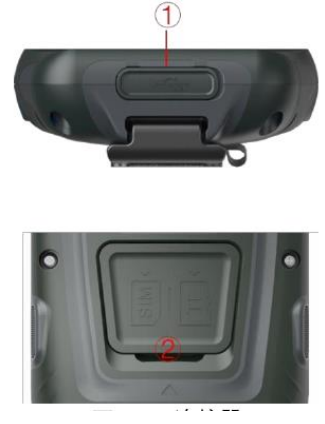

Connector of P9III controller

Function description of connector

| No. | Port         | Description                                          |
|-----|--------------|------------------------------------------------------|
| 1   | USB Type-C   | To charge device and transmit data. Support USB OTG. |
| 2   | TF card slot | To install TF card.                                  |

## §2.3.4 Bluetooth Connection

Start the G30 first, and then use P9III controller to perform the following operations:

| 20191113        | No data<br>Age0       | • ℃ 8 ° 88             | ← Comm                | unication         | ← Commu               |                   |
|-----------------|-----------------------|------------------------|-----------------------|-------------------|-----------------------|-------------------|
|                 |                       |                        | Device manufacturer   | GINTEC >          | Device manufacturer   | GINTEC            |
| Communication   | Rover                 | Base                   | Device Type           | rtk(g30) $>$      | Device Type           |                   |
|                 |                       |                        | Communication<br>Mode | Bluetooth >       | Communication Mode    |                   |
|                 | 10                    | Y                      | Bluetooth Device List |                   | Bluetooth Device List | ````              |
| Static          | Device<br>Information | Inspection<br>Accuracy | G912BB148603128       | 64:C4:03:F7:09:2F | G912BB148603128       | 64:C4:03:F7:09:2F |
|                 | -                     |                        | M00677                | 98:D3:51:FE:06:1A |                       |                   |
| To              |                       |                        | TRU3011030006         | BF:18:18:62:63:73 | Connection prog       | ress              |
| Device Settings | Device Activation     |                        | G912BB148603120       | 64:C4:03:F7:0C:CF |                       |                   |
|                 |                       |                        | G912BB148603126       | 64:C4:03:F7:0F:27 | Get Device Info       |                   |
|                 |                       |                        | Honor xSport AM61     | E0:9D:FA:93:33:3C |                       | CANCEL            |
|                 |                       |                        | 1121080019            | 34:81:F4:22:98:DC | 1121080019            | 34:81:F4:22:98:DC |
|                 |                       |                        | G912BB148603124       | 64:C4:03:F7:09:65 | G912BB148603124       | 64:C4:03:F7:09:65 |
|                 |                       |                        | Z31206567018704       | 64:69:4E:7C:5E:5A | Z31206567018704       | 64:69:4E:7C:5E:5A |
|                 |                       |                        | N910B9148510393       | 00:25:CA:59:AF:34 | N910B9148510393       | 00:25:CA:59:AF:34 |
|                 |                       |                        | HONOR Band 5-02D      | E0:24:81:20:00:2D | HONOR Band 5-02D      | E0:24:81:20:00:2D |
|                 |                       |                        | N910B9148510395       | 00:25:CA:59:AC:66 | N910B9148510395       | 00:25:CA:59:AC:66 |
|                 |                       | 3.4                    | G912BB148603119       | 64:C4:03:F7:06:DC | G912BB148603119       | 64:C4:03:F7:06:DC |
|                 | <u>₹</u>              | ×                      | Search                | Connect           | Debug                 |                   |

1. Open SurPad/Create Yours software and click "Communication" to enter the connection

interface.

2. Select the manufacturer as "Gintec", the device as "G30", and the communication mode as "Bluetooth".

3. Select the corresponding SN and click "Connect". The connection succeeds after the progress bar ends.

## **§2.4 Introduction of Accessories**

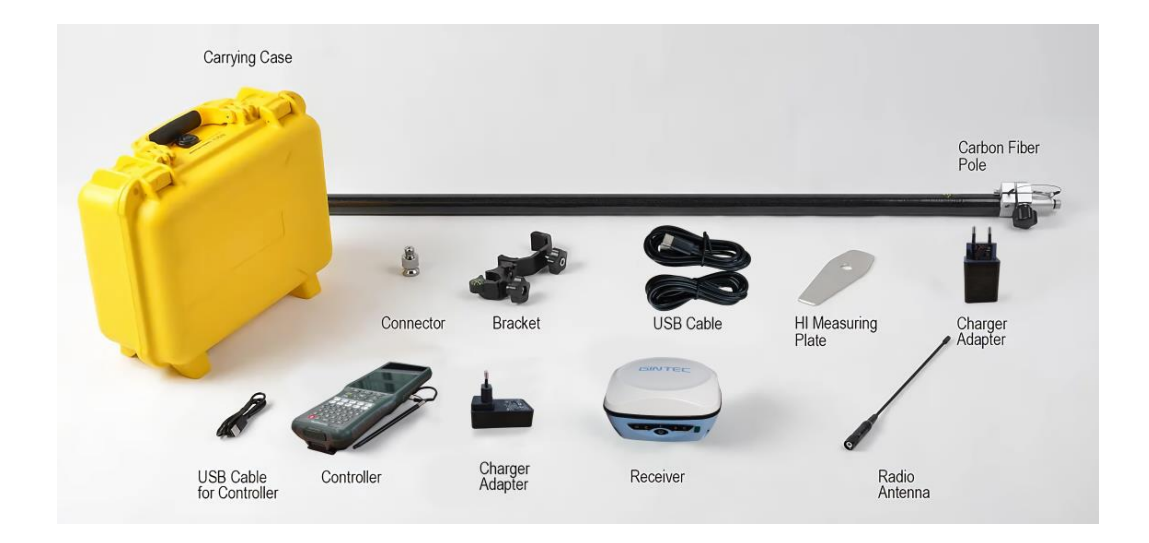

#### **§2.4.1 Instrument Container**

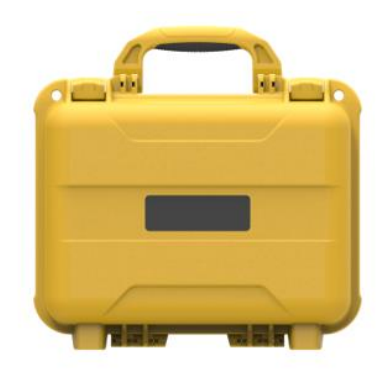

#### §2.4.2 Charger

Standard configuration includes charger and charging cable:

While charging, when the power indicator is red, it means charging; when the indicator is green, it means full.

Power adapter and charging cable:

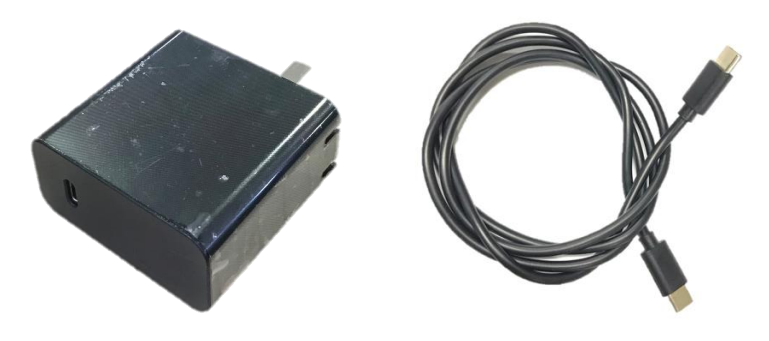

#### §2.4.3 UHF Radio Antenna

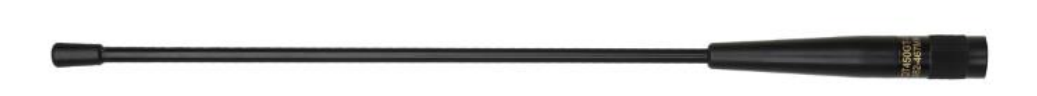

UHF radio antennas are required for the built-in radio Base mode and the built-in radio Rover mode.

#### §2.4.4 TYPE - C Cable

TYPE - C cable is to connect the G30 with computer, used for transmission of static data or receiver firmware upgrading.

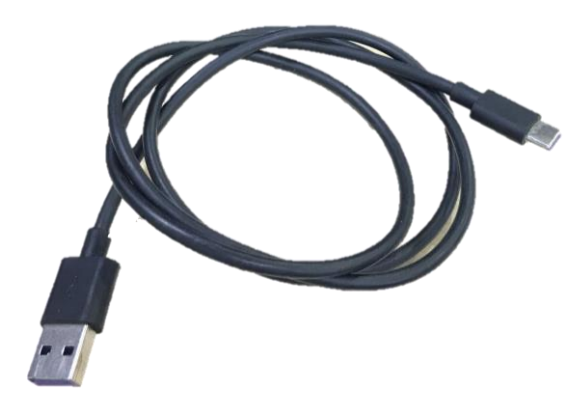

# **Chapter III: Mode Setting**

## §3.1 Static Mode

1) Set up a tripod at the control point, connect the tribrach, strictly center and level the measuring point.

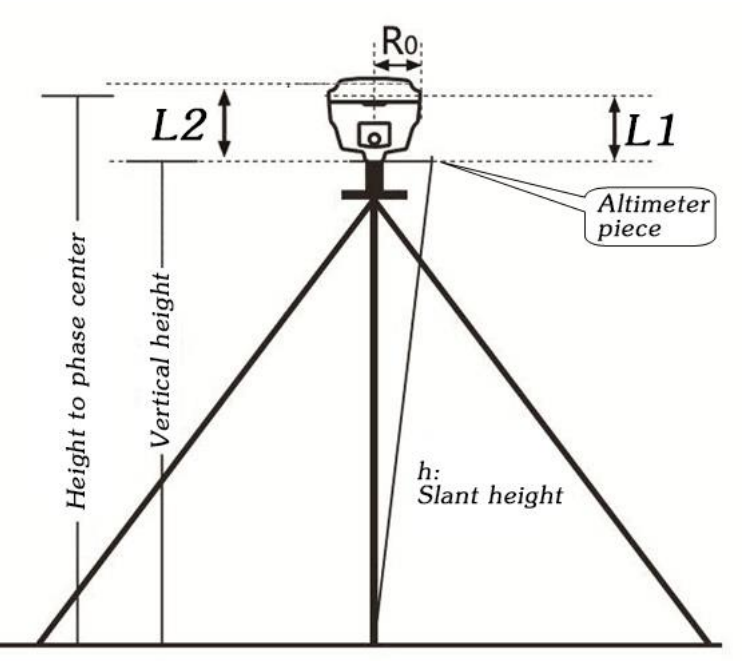

- 2) Measure instrument height for three times, and the difference between the three times shall not exceed 3 mm and take the average value.
- 3) Record SN, point name, instrument height and start time.

| 20211221          | SINGLE<br>Age0        | <b>* **</b> 45 ##      | ← Static mode setti                    | ngs             |
|-------------------|-----------------------|------------------------|----------------------------------------|-----------------|
|                   |                       |                        | Options Settings                       |                 |
|                   |                       | T.                     | Point name                             | 31:             |
| Communication     | Rover                 | Base                   | PDOP limit                             | 3.0             |
|                   | 78                    | 9                      | Cut-off angle                          | 10              |
| Static            | Device<br>Information | Inspection<br>Accuracy | Collection Interval                    | 1HZ             |
| 0                 | -                     |                        | Auto Record Static Data                |                 |
| To                |                       |                        | Antenna Parameters                     |                 |
| Device Settings E | Device Activation     |                        | Antenna Measured Height                | 1               |
|                   |                       |                        | Antenna Height fro<br>Measurement Type | om Phase Center |
|                   |                       |                        | Antenna Height                         | 1               |
|                   |                       |                        |                                        |                 |
|                   |                       |                        |                                        |                 |
|                   |                       |                        |                                        |                 |
|                   |                       |                        |                                        |                 |
|                   | <u>ହ</u> ତୁ           | ×                      |                                        |                 |

4) Switch on the G30 and connect with controller software, set the receiver to static mode, and set the parameters as the picture shows. (The memory capacity of G30 must be sufficient.

Generally, 8 MB storage capacity is required in an hour.)

- 5) G30 starts to search for satellite and the satellite lights start flashing. When the recording condition is reached, the status light will flash at the set sampling interval, and the flash indicates that an epoch is collected.
- 6) After the surveying finished, shut down G30, and then transport the data and process data.

#### § 3.2 RTK Mode (External Radio)

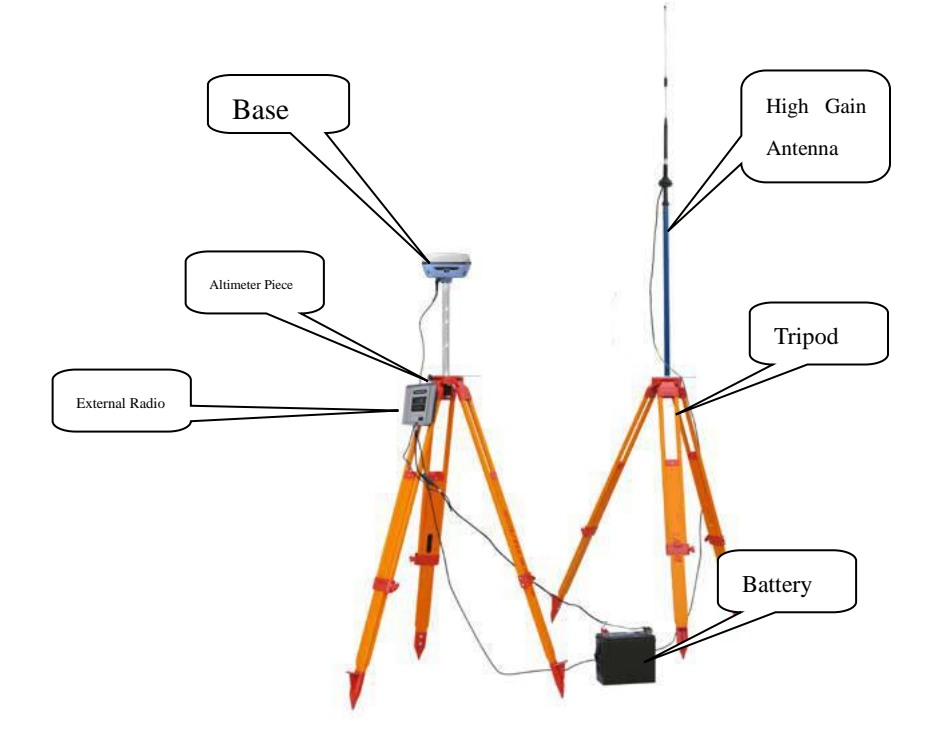

#### §3.2.1 Base Setup

Base station must be set up in the open field, the surrounding environment should be open, the terrain should be higher. Do not set it up near high-voltage power transmission, transformation equipment, near radio communication equipment antenna, or under trees and near water.

Setting steps:

- 1) Set up the tripod as shown in the figure above, hang up the radio, fix the G30, and connect the extension rod and the large radio transmitting antenna.
- Connect G30 by 5-pin data transmission cable with external radio. Connect the battery with Radio by Y-type power cable.

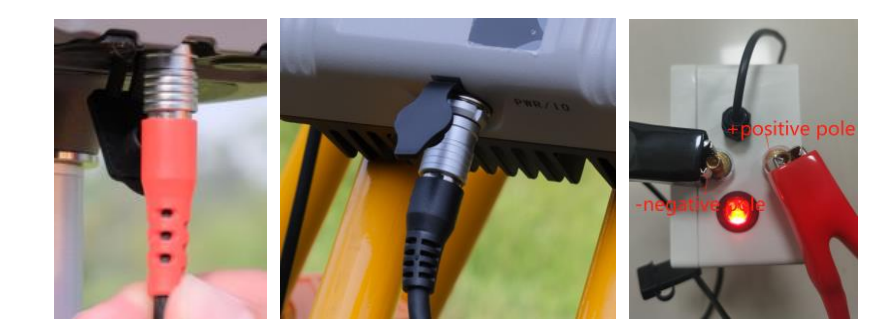

(G30)

(External Radio)

(Battery)

#### §3.2.2 Starting Base

Used TRU35 external radio as an example to show the process, and if has another radio, please consult the technicist.

1) Open SurPad in the controller, Click "Device"→ "Base" to set Base station.

| 20200103 SINGLE 35  35  35  35  35  35  35 35 | ← Base mode settings                                                   | $\leftarrow$ Base mode settings                                |
|----------------------------------------------------------------------------------------------------|------------------------------------------------------------------------|----------------------------------------------------------------|
|                                                                                                    | Configurations ><br>Base ID 11 (2)                                     | Configurations ><br>Base ID 11 ③                               |
|                                                                                                    | Start Up Mode     Single Point     >       Diff Mode     RTCM3.2     > | Start Up Mode     Single Point >       Diff Mode     RTCM3.2 > |
| Static Work Mode <sup>2.</sup> Configurations<br>Status                                                                                                    | Base Data Link                                                         | Base startup                                                   |
| 🚯 🚱 🐻                                                                                                    | Recol Device Internet                                                  | Record raw data                                                |
| Device Calibrate Device Settings                                                                                                    | Connec External Radio                                                  | Baud Rate 38400 >                                              |
| Default radio Restart Device<br>settings Positioning Activation                                                                                                    | Auto connect to network                                                |                                                                |
| 1.                                                                                                    | Operator >                                                             |                                                                |
| A P X                                                                                                    | User                                                                   | Advanced Save Apply Apply                                      |

- 2) Under "Base Mode Settings", Choose "Data link" to be "External Radio" and apply.
- Disconnect G30 receiver and Open "External Radio Configuration" under "Tools" in SurPad.

| ← Comm                | unication         | 20200103        | No data 0<br>Age0 0 | <b>•</b> > =                     |
|-----------------------|-------------------|-----------------|---------------------|----------------------------------|
| Device manufacturer   | geo >             | 42              |                     |                                  |
| Device Type           | <b>RTK</b> >      | Localization    | Coordinates         | Angle Converter                  |
| Communication<br>Mode | Bluetooth >       |                 | Converter           |                                  |
| Bluetooth Device List | 8                 |                 | X                   |                                  |
| G1003619000064        | C8:DF:84:66:A0:F8 | Perimeter and   | COGO                | Calculator                       |
| F90029910043          | AA:AA:AA:AA:AA:AA | Area            | Calculation         |                                  |
| F90023910009          | 88:3F:4A:CA:28:BF |                 |                     | 100                              |
| F90023910047          | F0:B5:D1:70:9C:63 |                 |                     |                                  |
| F90013811011          | 2C:6B:7D:18:87:2D | External Radio  | Volume              | Add offsets                      |
| F90023910010          | 88:3F:4A:CA:18:5D | configuration   | Calculation         | to points at<br>specified period |
| F90023910035          | F0:B5:D1:6F:EF:7B |                 | -                   |                                  |
| F90013811001          | 2C:6B:7D:19:F8:51 | TTP             |                     |                                  |
| F90023910057          | F0:B5:D1:7A:35:33 | FTP Shared      | Share               |                                  |
| F90029910043          | D4:53:83:5F:87:F9 | Data            |                     |                                  |
| F90029910025          | D4:53:83:60:A5:28 |                 |                     |                                  |
| F90029910046          | D4:53:83:5B:F7:73 |                 |                     |                                  |
| F90023910001          | F0:B5:D1:70:3E:39 |                 |                     |                                  |
| Debug                 | Stop              | ff<br>Project D |                     |                                  |

4) In "External Radio configuration", choose "Radio type" to be "Geoelectron" and

"Connection mode" to be "Bluetooth", then search TRU35 radio and connect it.(Pairing code is "1234").

| ← Radio Mode                 | e             | $\leftarrow$ Functional selection |   | ← Paramete                        | er setting          |
|------------------------------|---------------|-----------------------------------|---|-----------------------------------|---------------------|
| Radio type                   | Geoelectron > | Parameter setting                 | > | Parameter setting                 |                     |
| Connection mode              | Bluetooth >   | Channel detection                 | > | Receiving channel<br>frequency    | Custom $>$          |
| Search bluetooth device list |               |                                   |   | 1: 441.000000                     | 2: 442.000000       |
|                              |               | Equipment information             | > | 3: 443.000000                     | 4: 444.000000       |
|                              |               | Temperature control               | > | 5: 445.000000                     | 6: 446.000000       |
|                              |               | Radio control                     | > | 7: 447.000000                     | 8: 448.000000       |
|                              |               | Firmware undate                   |   | Transmitting channel<br>frequency | Custom $>$          |
|                              |               | rinnware update                   | ~ | 1: 441.000000                     | 2: 442.000000       |
|                              |               |                                   |   | 3: 443.000000                     | 4: 444.000000       |
|                              |               |                                   |   | 5: 445.000000                     | 6: <b>446.00000</b> |
|                              |               |                                   |   | 7: 447.000000                     | 8: 448.000000       |
|                              |               |                                   |   | Current channel                   | 7 >                 |
| ,                            |               |                                   |   | Radio Protocol                    | TrimTalk 450S >     |
|                              |               |                                   |   | Transmistting baud rate           | 9600 >              |
|                              |               |                                   |   | Emissive powe. Read co            | mpletion LOW >      |
| Search                       | Connect       |                                   |   | Get                               | Settings            |

5) After connected, you will come to "Functional selection" interface, click "Parameter settings", click "Get" to receive TRU35 parameters and there to change the "Receiving channel frequency", "Transmitting channel frequency" and other settings, then press "Settings" to finish settings.

#### §3.2.3 Rover Setup

After successful set up of the base station, now we can start the rover setting.

Install the G30 on the centering lever, install the radio antenna, bracket, clamp the controller.

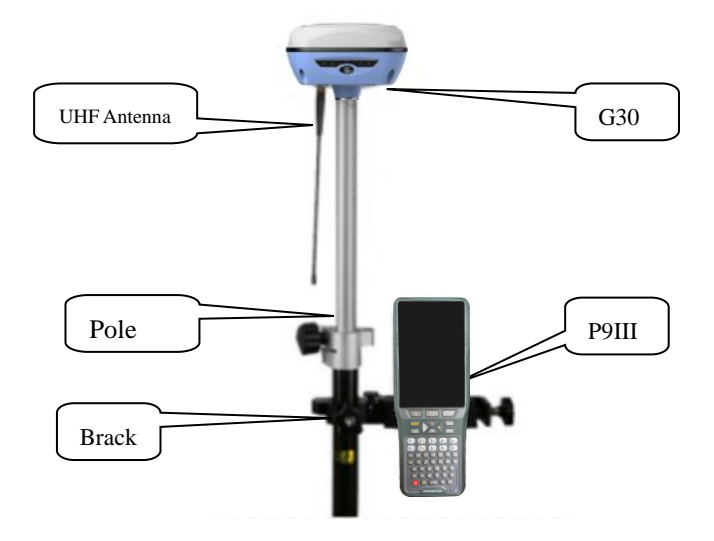

The steps are as follows:

- 1) Turn on the G30 and controller, open SurPad software and connect Bluetooth.
- 2) Clip "Device" "Rover", choose "Data link" as "Internal Radio", and choose the same channel and protocol as Base. Clip "Apply" to start rover.

| 20211221        | No data               | ** ***                 | •  | Rover mod              | de settings        |
|-----------------|-----------------------|------------------------|----|------------------------|--------------------|
|                 |                       |                        | 0  | Cut-off angle          | 5 >                |
| Communication   | Rover                 | Base                   | F  | Record raw data        | 0                  |
|                 |                       | -                      | E. | Data link              | Internal Radio $>$ |
| 墨               | 10                    | 9                      | 0  | Channel                | 1 >                |
| Static          | Device<br>Information | Inspection<br>Accuracy | F  | Frequency              | 441                |
|                 |                       |                        | F  | Protocol               | FarLink >          |
| Device Settings | Device Activation     |                        | E  | Base Coordinates Chang | ge Alert           |
|                 |                       |                        |    |                        |                    |
|                 |                       |                        |    |                        |                    |
|                 |                       |                        |    |                        |                    |
|                 |                       |                        |    |                        |                    |
|                 |                       |                        |    |                        |                    |
|                 |                       |                        |    |                        |                    |
| <u>^</u>        |                       | **                     |    |                        |                    |
| Project         |                       | Tools                  |    | Advanced               | Apply              |

3) When it shows "Fixed", it is correctly setting, now you can start the surveying work.

## § 3.3 RTK Mode (Internal Radio)

#### §3.3.1 Base setup

Base station must be set up in the open field, the surrounding environment should be open, the terrain should be higher. Do not set it up near high-voltage power transmission, transformation equipment, near radio communication equipment antenna, or under trees and near water.

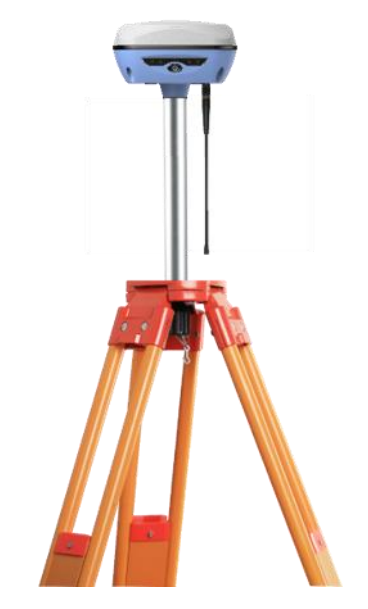

Set up the tripod as shown in the figure above, fix the G30, and connect the radio antenna.

#### §3.3.2 Starting Base

1) Open SurPad in the controller, Click "Device"  $\rightarrow$  "Base" to set Base station.

| <b>20200103</b>           | SINGLE 35 🤠                              | × ==            | ← Base m        | node settings             |
|---------------------------|------------------------------------------|-----------------|-----------------|---------------------------|
|                           |                                          | <b></b>         | Base ID         | 11 😒                      |
| Communication             | Pover B                                  |                 | Start up mode   | Use Current Coordinates 🗦 |
|                           |                                          | use             | Diff mode       | RTCM3 >                   |
|                           | <i>C</i> o / (                           | 8               | Base startup    |                           |
| Static                    | Work Mode <sup>2.</sup> Config<br>Status | urations        | Record raw data | $\bigcirc \circ$          |
|                           |                                          |                 | Data link       | Internal Radio 🗦          |
| Device                    | Calibrata Davias                         | Cattions        | Channel         | 2 >                       |
| Information               | Sensor                                   | settings        | Frequency       | 442                       |
| 63                        | 78                                       | #               | Protocol        | TRIMTALK >                |
| Default radio<br>settings | Restart De<br>Positioning Activ          | evice<br>vation |                 |                           |
| 1                         |                                          |                 |                 |                           |
| A<br>Project              |                                          | ×<br>Tools      | Advanced        | Apply                     |

2) Under "Base Mode Settings", Choose "Data link" to be "Internal Radio", set the channel, frequency and protocol, then apply to finish setting.

#### §3.3.3 Rover Setup

This step is the same as §3.2.3 Rover Set up, please check this section.

#### §3.4 RTK Mode (Network mode)

#### §3.4.1 Base Setup

Base station must be set up in the open field, the surrounding environment should be open, the terrain should be higher. Do not set it up near high-voltage power transmission, transformation equipment, near radio communication equipment antenna, or under trees and near water.

Set up the tripod as shown in the figure above, fix the G30, and connect the radio antenna.

#### §3.4.2 Starting Base

 After setting, please make sure there is a workable Sim card inside G30 base. Then open SurPad in the controller, Click "Device"→ "Base" to set Base station.

| 0 20200103    | SINGLE 35           | 🥃 🔆 🌐                         | ← Base mo         | ode settings              | ~   | со   | RS server mai | nager   |
|---------------|---------------------|-------------------------------|-------------------|---------------------------|-----|------|---------------|---------|
|               |                     |                               | Base ID           | 11                        | No. | Name | IP            | Port    |
|               | Ţ                   | 釆                             | Start up mode     | Use Current Coordinates 🗦 |     | -    |               | -       |
| Communication | Rover               | Base                          | Diff mode         | rtcm3 >                   |     | -    |               | -       |
|               | Co                  |                               | Base startup      |                           |     | 20   | 1000          | o       |
| Static        | Work Mode<br>Status | <sup>2</sup> . Configurations | Record raw data   |                           |     | 10.1 | _             | -       |
|               |                     |                               | Data link         | Device Internet >         |     |      | -             |         |
| Device        | Calibrata           | Device Settings               | APN Settings      |                           |     |      |               | -       |
| Information   | Sensor              | Device Settings               | Operator          | >                         |     |      |               |         |
| 63            | 7                   |                               | Name              | CMNET                     |     |      |               |         |
| Default radio | Restart             | Device                        | User              | CARD                      |     |      |               |         |
| settings      | Positioning         | Activation                    | Password          | 🕲                         |     |      |               |         |
| 1.            |                     |                               | CORS Settings     | -                         |     |      |               |         |
|               |                     |                               | Name              | G >                       |     |      |               |         |
|               |                     | 16                            | Base access point | galaxy                    |     |      |               |         |
| Project De    | avice Surv          | ey Tools                      | Advanced          | Apply                     | ,   | ıdd  | Edit Del      | lete OK |

- Under "Base Mode Settings", Choose "Data link" to be "Device Internet", then go to set Cors parameter. (When use "Device Internet", please input the correct the APN setting as your mobile network service provider ask for)
- 3) Clip "Add" in the Cors setting page, then import your Cors "IP" and "Port", then choose the Cors information you set, clip "OK".
- 4) Input the name you want in "Bae access point", and you can also input "password", then apply. (Remember what you have input, it will be useful when you set up rover).

| ← Server Address ← CORS server manager                                                                                                    |
|----------------------------------------------------------------------------------------------------|
| Name Test No. Name IP Port                                                                                                    |
| IP 192.168.10.1                                                                                                    |
| Port 1234 🕲                                                                                                    |
| Contraction and the second second                                                                                                    |
| a de la constante de la constante de |
|                                                                                                    |
| 8 Test 192,168,10,1 1234                                                                                                    |
|                                                                                                    |
|                                                                                                    |
|                                                                                                    |
|                                                                                                    |
|                                                                                                    |
|                                                                                                    |
|                                                                                                    |

## §3.4.3 Rover Setup

After successful set up of the base station, now we can start the rover setting. Install the G30 on the centering lever, install the radio antenna, bracket, clamp the controller.

The steps are as follows:

1) Turn on the G30 and controller, open SurPad software and connect Bluetooth.

- 2) Clip "Device" "Rover", choose "Data link" as "Phone/Device Internet"(When use "Device Internet", please input the correct the APN setting as your mobile network service provider ask for).
- 3) Clip "Cors Setting" and choose the same item as what your base used.
- 4) "Get Access Point" and choose the access point as your base setting. Clip "Apply" to start rover.

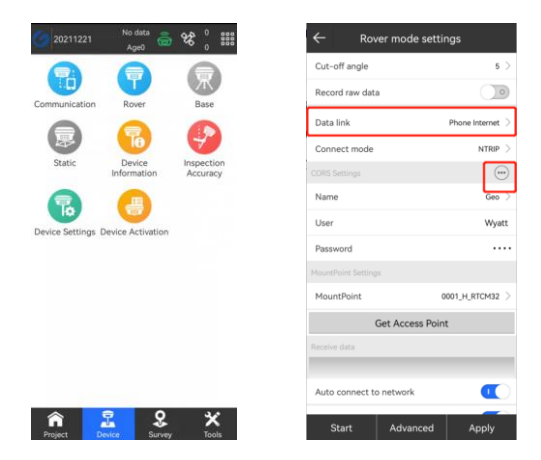

4) When it shows "Fixed", it is correctly setting, now you can start the surveying work.

# **Chapter IV: WEB UI**

## §4.1 WebUI Login

Start the G30 properly, use a mobile terminal such as a laptop or mobile phone, open wifi, and find the G30's hotspot. The hotspot name format is "GINTEC\_XXXX"(GINTEC\_3260). After connecting successfully, enter 192.168.10.1 in the browser and go to the WebUI background page.

| A rwkj          | admin 3302<br>G912BC148613302 [logout] | > Position Information                                                                                       |                                          |
|-----------------|----------------------------------------|----------------------------------------------------------------------------------------------------|------------------------------------------|
| ≜<br>∉rwkj3     | U Status ↔                             | Lat: 23'9'54 253857'N Lon: 113'25'49 285079'E<br>RTK Status:                                                 | Alt: 59/644132m Ellipsoid: WGS-84        |
| a.              | K Satellite Information Data Record    | Solution: Single CorrectionDelay: 0                                                                          | HRMS: 0.454 VRMS: 1.091                  |
| ₩ yjy2.4        | 📮 DataTransfer 🔒                       | Difformat: NONE                                                                                              | base 2: 0.000000 base t0: 0              |
| GINTEC_3260     | Network Config Radio Config            | SLink:<br>SN: None                                                                                           | TrackingTime: 0                          |
|                 | Firmware Update                        | Azimuth: 0.00<br>SNR: 0.00                                                                                   | Elevation: 0.00<br>Solution: 0           |
| M1G23B2100021   | Coordinate System                      | Tracked Satelite(38):                                                                                        |                                          |
| A ChinaNet-7byl | Online Service User Management         | GPS(4): 16,26,27,31<br>BDS(27): 1,2,3,4,5,6,7,9,10,11,12,14,16,24,25,26,3<br>3,34,39,40,41,42,44,56,57,59,60 | GLONASS(2): 7,9<br>GALILEO(4): 1,4,21,31 |
| A ChinaNet-p2pP | 💼 System Log 🕂                         | SBA5(0): None<br>IRNSS(0): None                                                                              | QZSS(1): 2                               |
|                 |                                        | Used Satelite(36):                                                                                           |                                          |

## §4.2 Common Function from WEB UI

## §4.2.1 Code Registering

| admin 3302<br>G912BC148613302 [logout] | ➤ General Config    |                                      |          |  |
|----------------------------------------|---------------------|--------------------------------------|----------|--|
| Ctatur 1                               | Register:           |                                      |          |  |
| Configuration                          | Serial Number:      | G912BC148613302                      |          |  |
| General Config 📃                       | Code:               | 10FE8FE160254A79CADFC5176E27A6C4497E | Register |  |
| Base Setup                             | ExpiredDate:        | 20220317                             |          |  |
| Antenna Setup 📃                        | OnlineRegistration: | OnlineRegi                           |          |  |
| Satellite Tracking 📃                   |                     | 5                                    |          |  |
| Receiver Operation 📃                   | OEMRegisterCode:    | 0                                    | Register |  |
| System Setup 🗖                         |                     |                                      |          |  |
| Receiver Security                      | Mode Setting:       |                                      |          |  |

Clip "Configuration-General Config", you can paster the register code here to active the G30. Function codes such as PPP activation codes are also registered here.

#### §4.2.2 Language/Time Zone Setting

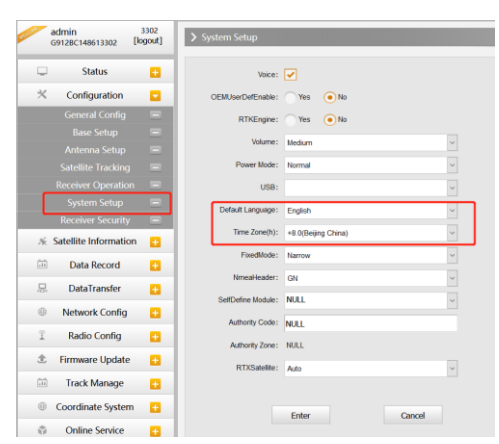

Clip "Configuration-System Setup", where you can modify language and time zone. You can also modify other parameters here.

#### §4.2.3 Data Download

#### Methods I: WebUI

Clip "Data-Download", choose the right data format and date to get the data list. Download the data you want in the coming list.

| G9128C148613302 [logent]                                           | > Data Download        |                     | Data Downlo           | ad                                           |                   |               |
|--------------------------------------------------------------------|------------------------|---------------------|-----------------------|----------------------------------------------|-------------------|---------------|
| Status Status Configuration Satellite Information Data Record Data | Data Searce:           | resurfanea în riton | Data Sou<br>Select Da | rce: • SD Card USB File Type: •              | STH RINEX Compres | SRINEX RTCM   |
| Recording Config 🔳                                                 | Men 1 2 3 4 5 See      | Data                |                       |                                              |                   |               |
| Data Download                                                      | 1 6 7 8 9 10 11 12     | 👱 (Download)        | DownbLo               | ad Tips: Right click "Download" to choose "5 | ave target as"!   |               |
|                                                                    | 2 13 14 15 16 17 18 19 | 👱 (Dewrisad)        |                       |                                              |                   |               |
| 🖂 DataTransfer 🖸                                                   | 3 20 21 22 23 24 25 29 | 👱 (Download)        | tem                   | File Name                                    | Size              | Data          |
| Network Config 🖸                                                   | 4 22 29 29 29 29       | 👱 (Dewrisad)        | 1                     | 33023629M eth                                | 663.069.KB        | - Download    |
| 🗓 Radio Config 🚺                                                   | 6                      | 👱 (Download)        |                       | 000000000000                                 | 000.000 110       |               |
| 🏦 Firmware Update 🚺                                                | 6                      | 👱 (Dewrisad)        | 2                     | 33023629N.sth                                | 1711.492 KB       | 🚽 [Download]  |
| Track Manage C                                                     | 7                      | 👱 (Downlowd)        | 3                     | 33023629Q.sth                                | 1224.908 KB       | + [Download]  |
| Coordinate Sectors                                                 |                        | 👱 (Dewnisad)        |                       |                                              |                   |               |
|                                                                    |                        | 🛨 (Dewriteat)       | 4                     | 33023629T.sth                                | 25144.528 KB      | 👱 Luowinioadi |
| G Online Service 🖸                                                 | 10                     | 👱 (Dewnisad)        | 5                     | 3302362ED.sth                                | 31876.296 KB      | [Download]    |
| 🕸 User Management 🖸                                                |                        | 👱 (Dewritaad)       |                       | 53000000H                                    | 470 700 1/0       | . Developed   |
| 🔅 System Log 🖸                                                     | 12                     | 👱 (Dewnisad)        | 0                     | 33023020N.Sth                                | 473.796 KB        |               |
| System Log 🛛 📼                                                     | 13                     | 👱 (Download)        | 7                     | 3302362GO.sth                                | 655.36 KB         | 🛨 (Download)  |
| dətə Log 🛛 📼                                                       | 14                     | 👱 (Dewnisad)        |                       |                                              |                   |               |

#### Methods II: USB cable

Connect G30 with your PC by USB to Type-C cable, your computer will automatically read a G30 storage folder. Open it and choose the "Date – Format" to the folder you want and download the file you need.

| <sup>,</sup> U 盘 (E:) 〉 20211228 〉 STH |                  | v Ü ,  | ♀ 搜索"STH" |
|----------------------------------------|------------------|--------|-----------|
| ~ 名称                                   | 修改日期             | 类型     | 大小        |
| 3302362ED.sth                          | 2021/12/28 16:47 | STH 文件 | 31,130 KB |
| 3302362GN.sth                          | 2021/12/28 16:49 | STH 文件 | 463 KB    |
| 3302362GO.sth                          | 2021/12/28 16:51 | STH 文件 | 256 KB    |
| 33023629M.sth                          | 2021/12/28 9:46  | STH 文件 | 648 KB    |
| 33023629N.sth                          | 2021/12/28 9:53  | STH 文件 | 1,672 KB  |
| 33023629Q.sth                          | 2021/12/28 9:59  | STH 文件 | 1,197 KB  |
| 33023629T.sth                          | 2021/12/28 11:49 | STH 文件 | 24,556 KB |

#### §4.2.4 Device Firmware Update

Ask the newest firmware from the technicist where you buy G30 from, follow the next steps to update the firmware. There are 2 kinds of methods, you can choose as you wish.

#### Methods I: WebUI

Clip "Firmware Update-Firmware Update", better to use "Local Update" function. Choose the firmware file you got and upload. G30 will automatically restart after the firmware is installed successfully.

|     | idmin<br>5912BC148613302 | logout] | > Firmware Update     |                                                                                 |
|-----|--------------------------|---------|-----------------------|---------------------------------------------------------------------------------|
| •   | Status                   |         | Firmware Information: |                                                                                 |
| *   | Configuration            |         | Firmware Version:     | 1.09.211222.R912PY                                                              |
| 56  | Satellite Information    |         | Core Engine Version:  | PurpleCowY1.09                                                                  |
| ~m. | Data Record              |         | Release Date:         | 20211222                                                                        |
| 泉   | DataTransfer             |         | Online Lindster       |                                                                                 |
| ۲   | Network Config           |         | Latest Version:       | Unidentification                                                                |
| ī.  | Radio Config             |         | Update Status:        | Checking new firmware                                                           |
| £   | Firmware Update          |         | Download Status:      | 0                                                                               |
| 1   | Firmware Update          |         | Last Update Time:     | 0                                                                               |
|     | Module Update            |         | Online Update:        | Online Upda                                                                     |
| Ltt | Track Manage             |         | Tips:                 | Please make sure the network works properly before launching the online Update! |
| ۲   | Coordinate System        |         |                       |                                                                                 |
| ŵ   | Online Service           |         |                       |                                                                                 |
| ð:  | User Management          |         | Local Update:         |                                                                                 |
|     | System Log               |         | FirmwareFilePath:     | 制造                                                                              |
|     |                          |         |                       | Instell                                                                         |
|     |                          |         | Status:               |                                                                                 |

#### Methods II: USB cable

Connect G30 with your PC by USB to Type-C cable, your computer will automatically read a G30 storage folder. Copy the firmware to this folder and restart the G30 to automatically upgrade the firmware.

| U 盘 (E:)               |                  | ب ن    | 搜索"U 盘 (E:)" |
|------------------------|------------------|--------|--------------|
| 名称                     | 修改日期             | 类型     | 大小           |
| 🔬 Config.ini           | 2021/12/16 14:36 | 配置设置   | 1 KB         |
| 📜 log                  | 2021/12/16 13:47 | 文件夹    |              |
| 📙 backup               | 2021/12/16 15:52 | 文件夹    |              |
| 20211228               | 2021/12/28 9:44  | 文件夹    |              |
| 1.09.211222.RG60PY.img | 2021/12/27 15:45 | 光盘映像文件 | 9,942 KB     |

## **Appendix A: G30 Technical Specifications**

| Configuration |                      | Detailed Indicators                            |  |
|---------------|----------------------|------------------------------------------------|--|
|               |                      | 1598 Channels                                  |  |
|               |                      | GPS: L1/L1C/L2C/L5 /L2P/                       |  |
|               |                      | GLONASS: G1/G2/G3                              |  |
|               |                      | BDS-2: B1I/B2I/B3I                             |  |
|               | Signal Tracking      | BDS-3: B1I/B3I/B1C/B2a/B2b                     |  |
|               |                      | Galileo: E1/E5a/ E5b/ E6C                      |  |
| Measurement   |                      | SBAS: L1                                       |  |
| Performance   |                      | QZSS: L1 /L2C/ L5                              |  |
|               |                      | IRNSS: L5                                      |  |
|               |                      | Positioning output rate: 1Hz ~ 20Hz            |  |
|               | <b>GNSS</b> Features | Initialization time: <10 秒                     |  |
|               |                      | Initialization reliability: > 99.99%           |  |
|               | Static GNSS          | Horizontal: ± (2.5mm+0.5ppm)                   |  |
|               | Surveying            | Vertical: ± (5mm+0.5ppm)                       |  |
| Positioning   | Burveying            |                                                |  |
| precision     | Real-Time Kinematic  | Horizontal: ± (8mm+1ppm)                       |  |
|               | Surveying            | Vertical: $\pm$ (15mm+1ppm)                    |  |
|               | IMU                  | Support                                        |  |
|               | Tilt Angle           | 0° ~ 60°                                       |  |
| Inertial      | Tilt compensation    | 10 mm + 0.7 mm/°tilt(1.8m pole)                |  |
| sensing       | accuracy             |                                                |  |
| system        | Electronic bubble    | Support                                        |  |
|               | Thermometer          | Support                                        |  |
|               | Operating system     | Linux                                          |  |
|               | Buttons              | One button operation                           |  |
|               | Indicators           | Five indicate lights                           |  |
| User          | Web UI               | Support to access Web UI via Wi-Fi and USB     |  |
| interaction   |                      | Support for multiple languages:                |  |
|               | Voice guide          | Chinese, English, Korean, Russian, Portuguese, |  |
|               |                      | Spanish, Turkish and user define               |  |
| Hardwara      | Dimension            | 135mm (Diameter)x84mm (Height)                 |  |
| Performance   | Weight               | 910g                                           |  |
| I CHOIMance   | Material             | Magnesium aluminum alloy shell                 |  |

|               | The second second second second second second second second second second second second second second second se | Operating: -25 °C~+65 °C                            |  |  |
|---------------|----------------------------------------------------------------------------------------------------|-----------------------------------------------------|--|--|
|               | Temperature                                                                                                    | Storage: -35 °C~+80 °C                              |  |  |
|               | Humidity                                                                                                    | 100% Non-condensing                                 |  |  |
|               | Protection                                                                                                    | IP68                                                |  |  |
|               | Shock                                                                                                    | Withstand 2 meters pole drop                        |  |  |
| Power and     | Power Supply                                                                                                    | 6-28V DC, overvoltage protection                    |  |  |
| Battery       | Battery                                                                                                    | Internal Li-on, 6800mAh, 7.2V                       |  |  |
|               |                                                                                                    | 5PIN LEMO (External power port + RS232)             |  |  |
|               |                                                                                                    | Type-C port (Charging and data transmission)        |  |  |
|               | I/O port                                                                                                    | 1 radio antenna interface                           |  |  |
|               |                                                                                                    | Micro SIM card slot                                 |  |  |
|               |                                                                                                    | Built-in radio, 1W, typically work range: 8KM       |  |  |
|               | XX 7' 1 1                                                                                                    | Frequency Range: 410-470MHz                         |  |  |
|               | wireless modem                                                                                                  | Communication Protocol: SOUTH, Farlink,             |  |  |
|               |                                                                                                    | TrimTalk, Hi-target, HUACE, Satel                   |  |  |
| Communicati   |                                                                                                    | LTE FDD: B1/B3/B5/B7/B8/B20                         |  |  |
| ons           | 40                                                                                                    | LTE TDD: B38/B40/B41                                |  |  |
|               | 40                                                                                                    | WCDMA: B1/B5/B8                                     |  |  |
|               |                                                                                                    | GSM: 850/900/1800/1900MHz                           |  |  |
|               | Double Module                                                                                                   | Bluetooth 3.0/4.1                                   |  |  |
|               | Bluetooth                                                                                                    | Bluetooth 2.1 + EDR standard                        |  |  |
|               | NFC                                                                                                    | Support                                             |  |  |
|               | WiFi                                                                                                    | 802.11 b/g standard                                 |  |  |
|               | WIEL data link                                                                                                  | To work as the datalink that receiver can broadcast |  |  |
|               | WIFI data IIIK                                                                                                  | and receive differential data via WIFI              |  |  |
|               |                                                                                                    | 4GB internal storage,                               |  |  |
|               | Data Storage                                                                                                    | Changeable record interval, up to 20Hz raw data     |  |  |
|               |                                                                                                    | collection                                          |  |  |
|               | Data Transmission                                                                                               | USB data transmission, supporting FTP/HTTP data     |  |  |
| Data storage/ | Data Hanshinssion                                                                                               | download                                            |  |  |
| Transmission  |                                                                                                    | Differential data format: CMR, sCMRx, RTCM          |  |  |
| Tunshinssion  |                                                                                                    | 2.1, RTCM 2.3, RTCM 3.0, RTCM 3.1, RTCM 3.2         |  |  |
|               | Data Format                                                                                                    | GPS output data format: NMEA 0183, PJK plane        |  |  |
|               | Dum I Offinit                                                                                                   | coordinates, Binary code                            |  |  |
|               |                                                                                                    | Network model support: VRS, FKP, MAC, fully         |  |  |
|               |                                                                                                    | support NTRIP protocol                              |  |  |

## Appendix B: Packing List

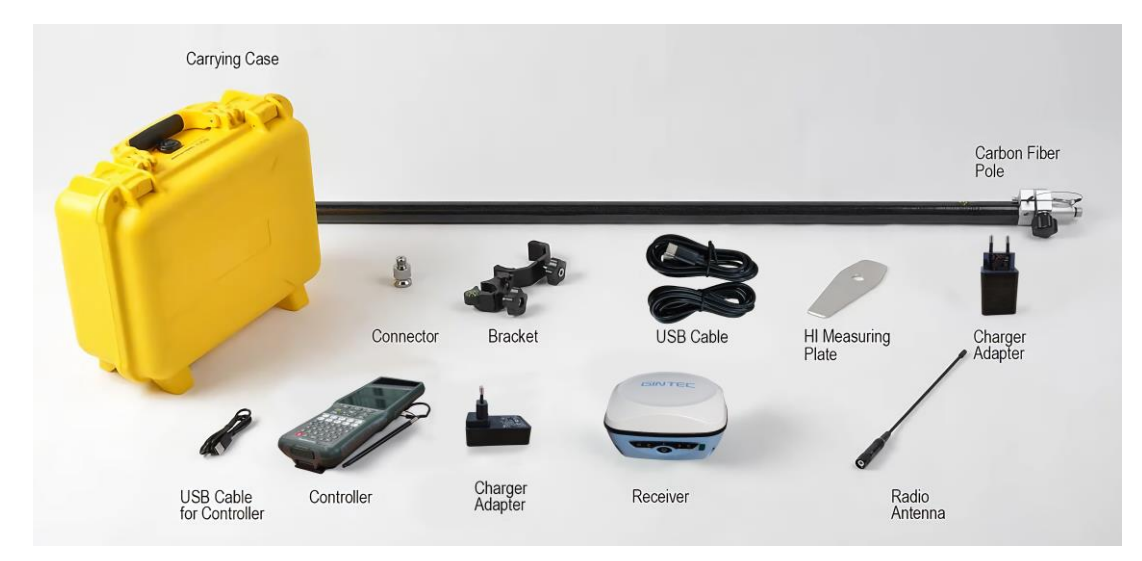